## Konfigurieren der Umgebung zum Verhindern des Abmeldens des Agent-Desktops

## Inhalt

Einleitung Voraussetzungen Anforderungen Verwendete Komponenten Konfigurieren Browser konfigurieren Google Chrome Microsoft Edge-Browser Firefox Konfigurieren der Energiespareinstellungen auf dem Windows-Computer (PC) oder MAC Windows-PC MAC Timeout bei Inaktivität des Desktops konfigurieren Netzwerk mit Domänenzugriff konfigurieren, der für Agent Desktop erforderlich ist Fehlerbehebung

## Einleitung

In diesem Dokument wird beschrieben, wie Sie den Browser, den Computer und die Anwendung konfigurieren, um zu verhindern, dass Agenten sich unerwartet abmelden.

Beitrag von Mykola Danylchuk - Cisco TAC Engineer

## Voraussetzungen

#### Anforderungen

Cisco empfiehlt, dass Sie über Kenntnisse in folgenden Bereichen verfügen:

- WebEx Contact Center-Portal <u>https://admin.webex.com/</u>
- WebEx Contact Center Agent Desktop Contact Center Desktop (cisco.com)
- WxCC 2.0

#### Verwendete Komponenten

Die Informationen in diesem Dokument basieren auf folgenden Software-Versionen:

• WxCC 2.0

Die Informationen in diesem Dokument beziehen sich auf Geräte in einer speziell eingerichteten Testumgebung. Alle Geräte, die in diesem Dokument benutzt wurden, begannen mit einer gelöschten (Nichterfüllungs) Konfiguration. Wenn Ihr Netzwerk in Betrieb ist, stellen Sie sicher, dass Sie die möglichen Auswirkungen aller Befehle kennen.

## Konfigurieren

#### **Browser konfigurieren**

Wenn ein Browser über eine aktive Konfiguration für die Schlafwannenfunktion verfügt, versetzt er inaktive Registerkarten (auf die Sie seit Minuten/Stunden nicht zugegriffen haben) in den Ruhemodus oder setzt diese Registerkarten aus. Dies ist hilfreich, damit Systemressourcen und Arbeitsspeicher nicht unnötig durch Tabulatoren belegt werden. Das ADie Verbindung der Agent Desktop-Anwendung kann unterbrochen werden, wenn die Browserwanne in den Ruhezustand wechselt. Cisco empfiehlt, die Konfiguration der Schlafkabine in den Browsern zu deaktivieren, die die Agenten für WebEx Contact Center Agent Desktop verwenden.

#### **Google Chrome**

Chrome chrome://flags
Freez
Experiments
109.0.5
Available
Unavailable
Reduce User-Agent request header
Reduce (formerly, freez ") the amount of information available in the User-Agent request header.
Reduce (formerly, freez ") the amount of information available in the User-Agent request header.
See https://www.chromium.org/updates/us-reduction for more info. – Mac, Windows, Linux, ChromeOS, Android, Fuchsia, Lacros
Breduce-user-agent

Geben Sie im Adressfeld des Google Chrome-Browsers chrome://flags ein, und suchen Sie nach freez. Sobald Sie die Konfiguration gefunden haben, deaktivieren Sie sie.

#### **Microsoft Edge-Browser**

Öffnen Sie im Microsoft Edge-Browser Einstellung, und suchen Sie nach Ressourcen mit Energiesparregisterkarten speichern. Sobald Sie die Konfiguration gefunden haben, deaktivieren Sie sie. Settings **Optimize Performance - 7 results** Q sleep × Are you satisfied with efficiency mode? 8 Unplugged, low battery  $\,\,\,\lor\,\,$ Turn on efficiency mode when 🕐 Helps extend battery life by saving computer resources. Benefits may vary depending on your device, applications, and individual browser habits. Profiles Privacy, search, and services Improve your PC gaming experience with efficiency 8 Are you satisfied with efficiency mode for PC gaming? Appearance mode When you're playing a PC game, Microsoft Edge reduces its computer resource (CPU) usage to create a better gaming experience □ Sidebar Start, home, and new tabs Save resources with sleeping tabs  $\heartsuit$ Are you satisfied with sleeping tabs? • When this is on, inactive tabs will go to sleep after a specified time to save system resources. Learn more 🖻 Share, copy and paste Cookies and site permissions Fade sleeping tabs Default browser Tabs will appear faded when saving memory and CPU to improve performance. ↓ Downloads Put inactive tabs to sleep after the specified amount of time: When efficiency mode is on, inactive tabs will be put to sleep after 5 minutes or less. Actual time may vary depending on resource usage and activities that prevent a site from sleeping (e.g. playing audio). 🏶 Family Edge bar Never put these sites to sleep AT Languages This also excludes sites from other performance optimizations like discarded tabs, efficiency mode, and more. Printers No sites added System and performance Reset settings Phone and other devices 🛱 Accessibility About Microsoft Edge

Your browser is managed by your organization

#### Firefox

Geben Sie about:config in das Adressfeld des Firefox-Browsers ein, und klicken Sie auf "Risiko akzeptieren und fortfahren".

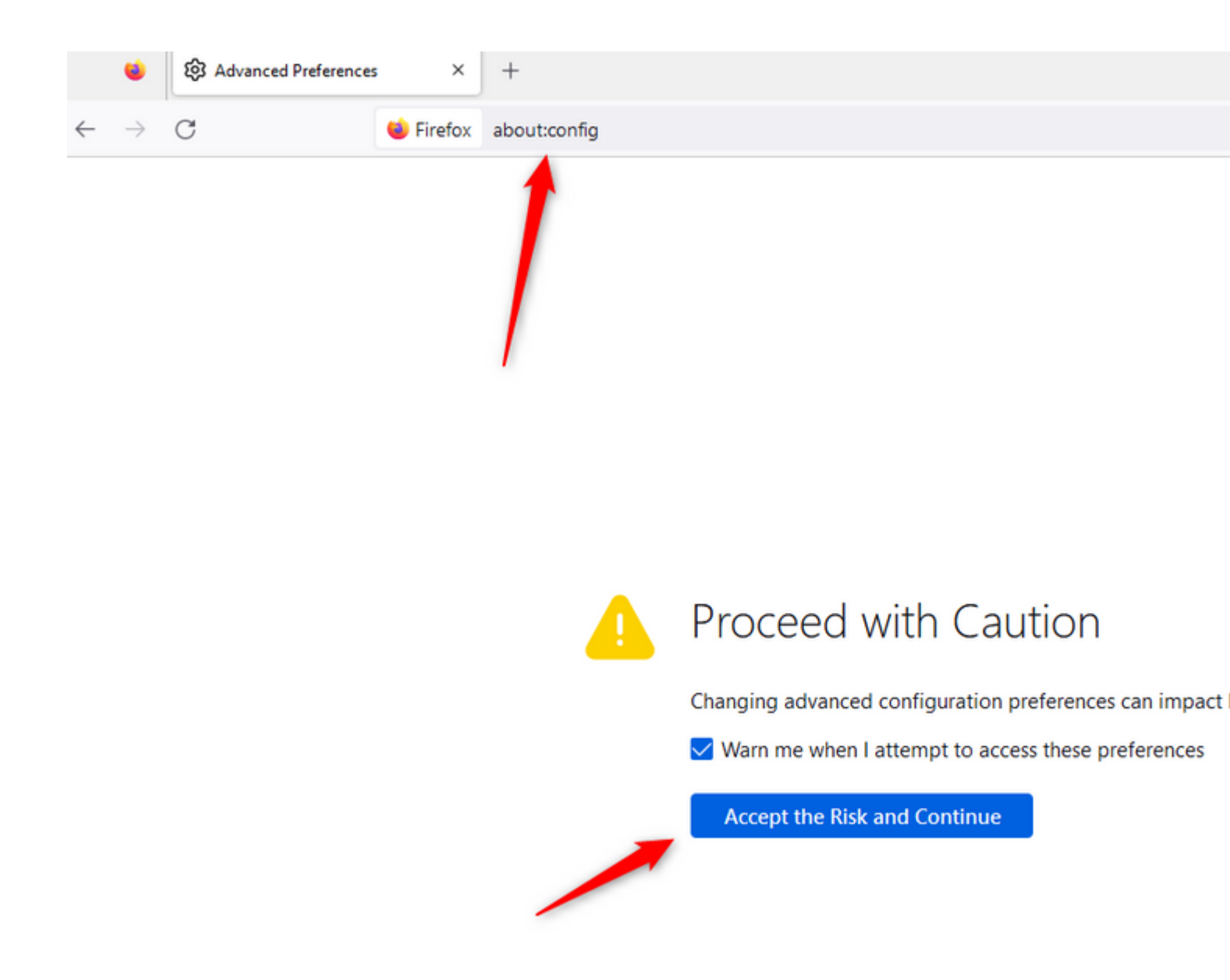

Suchen Sie nach browser.tab.unloadOnLowMemory, und ändern Sie die Konfiguration in false.

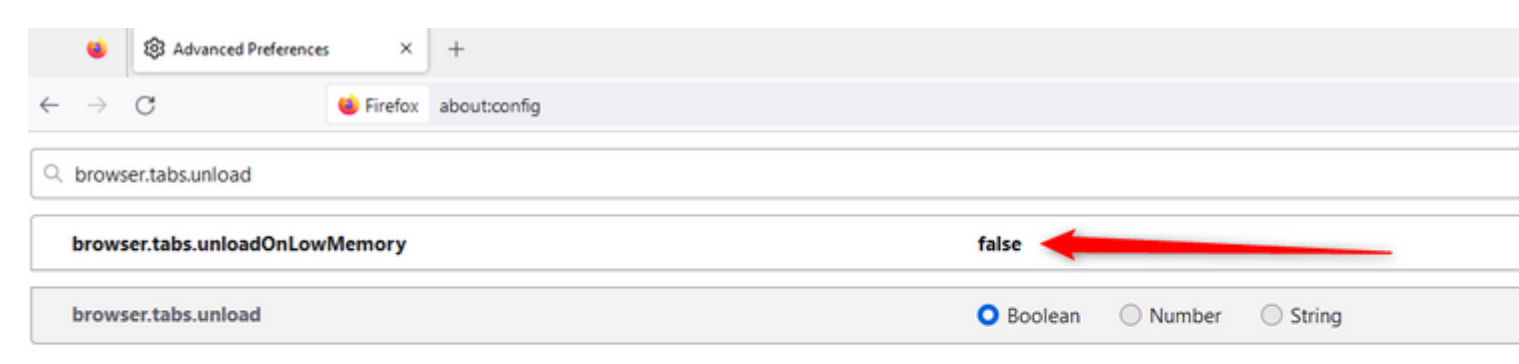

# Konfigurieren der Energiespareinstellungen auf dem Windows-Computer (PC) oder MAC

Wenn PC oder MAC in den Standby-Modus versetzt werden, kann dies dazu führen, dass die Verbindung zwischen Agent Desktop und Cloud unterbrochen wird und sich der Agent abmeldet. Cisco empfiehlt, die Standby-Konfiguration anzupassen, um zu verhindern, dass sich die Agent Desktop-Anwendung abmeldet.

#### Windows-PC

Auf dem PC finden Sie die Power & Sleep-Einstellung.

| cisco               |                           |                          |                       |     |    |  |
|---------------------|---------------------------|--------------------------|-----------------------|-----|----|--|
| A                   | ll Work                   | Apps                     | Documents             | Web | Мо |  |
| Best match          |                           |                          |                       |     |    |  |
| Ç,                  | ) Power &<br>System set   | <b>sleep</b> se<br>tings | ttings                |     |    |  |
| Settings            |                           |                          |                       |     |    |  |
| Ф                   | Change whe                | en the P                 | C <b>sleep</b> s      |     | >  |  |
| Ů                   | Change whe<br>plugged in  | en the P                 | C <b>sleep</b> s when |     | >  |  |
| ₽                   | Night light               |                          |                       |     | >  |  |
| Îŧ                  | Remote Des                | sktop <b>sle</b>         | ep settings           |     | >  |  |
| Ů                   | Change whe<br>battery pow | en the P<br>/er          | C <b>sleep</b> s on   |     | >  |  |
| Search work and web |                           |                          |                       |     |    |  |
| Q                   | Sleep - See v             | vork and                 | web results           |     | >  |  |
| Q                   | sleep numb                | er                       |                       |     | >  |  |
| Q                   | sleep <b>er</b>           |                          |                       |     | >  |  |
| Q                   | sleep <b>apne</b> a       | 1                        |                       |     | >  |  |
| 0                   |                           |                          |                       |     |    |  |
| Q                   | Sleep                     |                          |                       | ļ   | ∃i |  |

Passen Sie die Ruhephase-Einstellung so an, dass der Agent inaktiv bleiben soll.

#### Sleep

On battery power, PC goes to sleep after

Never  $\lor$ 

When plugged in, PC goes to sleep after

| Never | $\sim$ |
|-------|--------|
|       |        |

#### MAC

Suchen Sie auf MAC nach Energiesparkonfigurationen, und stellen Sie sicher, dass Sie ein Häkchen unter Verhindern, dass Ihr Mac automatisch schläft, wenn das Display ausgeschaltet ist.

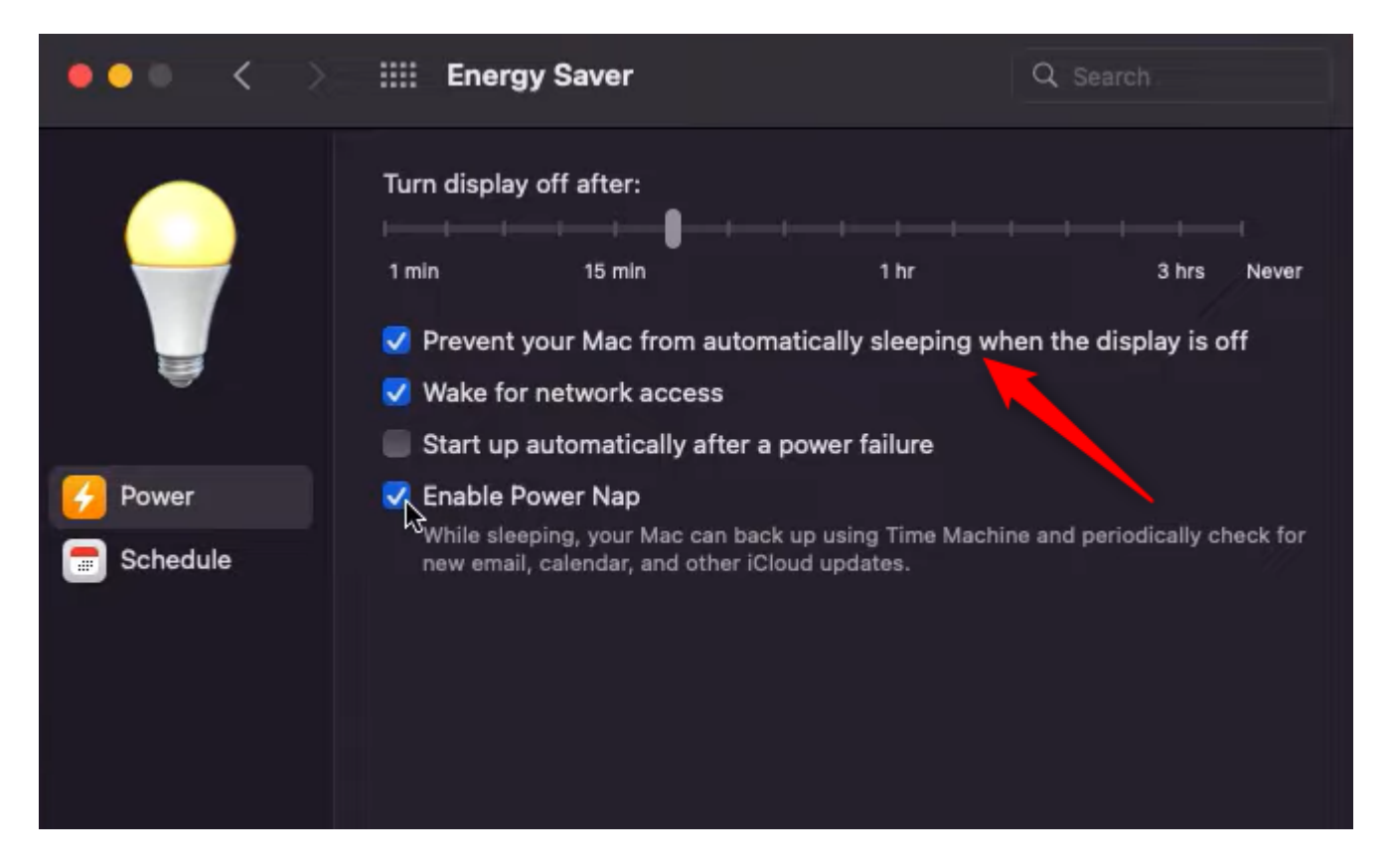

#### Timeout bei Inaktivität des Desktops konfigurieren

Wenn der Tenant mit dem Timeout für Desktop-Inaktivität konfiguriert ist, werden inaktive Agenten nach der in den Konfigurationen angegebenen Zeit automatisch abgemeldet.

Um zu überprüfen, ob für den Tenant eine Zeitüberschreitung für die Desktop-Inaktivität konfiguriert ist, überprüfen Sie zunächst, ob im Control Hub die Funktion desktop-inactivity-timeout aktiviert ist.

| webex Control Hu        | b               | Select C       | ustomer         | <b>ب</b> [ و     | Search   |        |
|-------------------------|-----------------|----------------|-----------------|------------------|----------|--------|
| ^                       | Contact (       | Center         |                 |                  |          |        |
| MANAGEMENT              | Features        | Connectors     | Business Hours  | Bulk Operations  | Settinas | Featu  |
| Q Users                 | reatures        | Connectors     | Dusiness fields | bailt operations | oorango  | , cala |
| ≙ Groups                | Feature Flag    |                |                 |                  |          | Value  |
| 战 Workspaces            | desktop-inactiv | rity-timeout   |                 |                  |          |        |
| 📋 Devices               | desktop-inact   | livity-timeout |                 |                  |          | on     |
| 88 Apps                 |                 |                |                 |                  |          |        |
| Account                 |                 |                |                 |                  |          |        |
| A Organization Settings |                 |                |                 |                  |          |        |

Wenn das Timeout bei Inaktivität des Feature-Flags aktiviert ist, können Sie das Feature-Flag im WebEx Contact Center-Admin-Portal aktivieren oder deaktivieren und die Zeit entsprechend Ihren geschäftlichen Anforderungen anpassen.

| lı.ılı.<br>Isco | =                                                                     |                |
|-----------------|-----------------------------------------------------------------------|----------------|
| <b>8</b> 9      | Webex CC With WxC as PBX     Dashboard     ×     Agent Profiles     × |                |
| ۲               | Webex CC With WxC as PBX                                              |                |
| Q               | General Settings Provisioning Settings                                |                |
| Ŧ               | Call Settings                                                         |                |
| Ţ               | Short Call Threshold                                                  | 10 seconds     |
| ø               | Sudden Disconnect Threshold                                           | 30 seconds     |
| Ģ               | Default Outdial ANI                                                   | +12027548162 🚯 |
| ٠               |                                                                       |                |
| 40              | Concurrent Voice Contact Settings                                     |                |
| ~               | Concurrent Voice Contact Entitlements ()                              | 300            |
| 9               | Voice Contact Surge Percentage ()                                     | 30%            |
| ۲               | Maximum Concurrent Voice Contact Threshold <b>O</b>                   | 390            |
|                 | Concurrent Digital Contact Settings                                   |                |
|                 | Concurrent Digital Contact Entitlements ()                            | 3000           |
|                 | Digital Contact Surge Percentage 🖲                                    | 30%            |
|                 | Maximum Concurrent Digital Contact Threshold <b>O</b>                 | 3900           |
|                 |                                                                       |                |
|                 | Timeout Settings                                                      |                |
|                 | Desktop Inactivity Timeout                                            | Yes            |
|                 |                                                                       | 30 minutes     |
|                 |                                                                       |                |

Beachten Sie, dass die Agenten-Timeout-Konfigurationen im Agentenprofil die Tenant-Timeout-Konfigurationen überschreiben. Wenn z. B. die Zeitüberschreitung für den Tenant mit 30 Minuten konfiguriert ist, für das Agentenprofil jedoch eine Zeitüberschreitung für den Agenten mit 45 Minuten konfiguriert ist, meldet sich der inaktive Agent in diesem Fall nach 45 Minuten ab.

| <b>■</b>                                                                                                    | Webex CC With WxC as PBX   Loc |
|----------------------------------------------------------------------------------------------------|--------------------------------|
| Webex CC With WaC as PBX Dashboard × Agent Profiles ×                                                                                    |                                |
| Agent Profile                                                                                                    |                                |
|                                                                                                    |                                |
| General Information Auxiliary Codes Collaboration Dial Plan Agent DN Validation Agent Viewable Statistics Agent Thresholds Agent Timeout |                                |
| Agent Timeout                                                                                                    |                                |
| Desktop Inactivity Timeout 🔘 Default Value 🛛                                                                                             |                                |
| 45 minutes                                                                                                    |                                |
| ED Save X Cancel                                                                                                    |                                |
|                                                                                                    |                                |
|                                                                                                    |                                |
|                                                                                                    |                                |
|                                                                                                    |                                |

#### Netzwerk mit Domänenzugriff konfigurieren, der für Agent Desktop erforderlich ist

Um sicherzustellen, dass der Desktop in Ihrem Netzwerk wie erwartet reagiert, fügen Sie die Domänen zur Liste der zulässigen Firewall/VPNs (Virtual Private Network) hinzu.

https://\*.broadcloudpbx.net:443

https://cdn.jsdelivr.net

https://cdnjs.cloudflare.com

https://\*.cisco.com:443

https://\*.ciscoccservice.com:443

https://\*.ciscospark.com:443

https://\*.cloudcherry.com:443

https://\*.imiengage.io:443

https://\*.jquery.com:443

https://\*.mixpanel.com:443

https://\*.pendo.io:443

https://\*.split.io:443

https://\*.wbx2.com:443

https://\*.webex.com:443

https://ciscoccservice.com:443

https://cloudcherry.com:443

https://imiengage.io:443 https://jquery.com:443 https://mixpanel.com:443 https://unpkg.com:443

## Fehlerbehebung

Wenn Agenten nach der oben vorgeschlagenen Konfiguration immer noch Abmeldeprobleme haben, wenden Sie sich zur weiteren Fehlerbehebung an das TAC. Verwenden Sie dazu die Fehlerbericht- und Browser Networking (HAR)-Protokolle (<u>HIER</u> finden Sie die Schritte zu ihrer Erfassung ).

#### Informationen zu dieser Übersetzung

Cisco hat dieses Dokument maschinell übersetzen und von einem menschlichen Übersetzer editieren und korrigieren lassen, um unseren Benutzern auf der ganzen Welt Support-Inhalte in ihrer eigenen Sprache zu bieten. Bitte beachten Sie, dass selbst die beste maschinelle Übersetzung nicht so genau ist wie eine von einem professionellen Übersetzer angefertigte. Cisco Systems, Inc. übernimmt keine Haftung für die Richtigkeit dieser Übersetzungen und empfiehlt, immer das englische Originaldokument (siehe bereitgestellter Link) heranzuziehen.